# Temat: Do pracy rodacy, czyli Scratch w zadaniach.

Jak to mówią ćwiczenie czyni mistrza. Na dzisiejszych zajęciach będziemy wykonywać zadania oparte na wiedzy z poprzedniej lekcji. Przyda się więc zeszyt z notatkami oraz kartka z poprzednim tematem.

#### Zadanie 1: Uruchom program SCRATCH.

- 1. Uruchom przeglądarkę internetową i w polu adresu wpisz: http://scratch.mit.edu
- 1. Zaloguj się do nowego projektu oraz kliknij przycisk STWÓRZ

#### WYKONANIE PROJEKTU: RODZINKA NA ŁĄCE

Twoim zadaniem jest utworzenie programu w którym 4 kotki: Mama, Tata i dwoje dzieci maszerują między brzegami sceny jedno za drugim. Dochodząc do prawego lub lewego brzegu odbijają się i maszerują w drugą stronę. Tłem zaś tego spaceru jest łąka z dużym słoneczkiem.

#### **UWAGA:**

- 1. Czytaj uważnie wprowadzenie do każdego zadania oraz kolejne polecenia
- 2. Podczas wykonania zadania poznasz:
  - a. jak tworzyć własne tło sceny,
  - b. zwiększyć lub pomniejszyć postać Duszka (Kotka)
  - c. Duplikować (kopiować) kolejne duszki (postacie)
  - d. Zapisać pracę na dysku komputera
- 3. Przy każdym kroku omówione zostanie celowość podjętych działań
- 4. Kolejność ustaliłem według własnej oceny trudności zadania. Znaczy to, że można je wykonać je w innej kolejności.

#### NARYSOWANIE WŁASNEGO TŁA SCENY

#### Zadanie 2

Jedną z części zadania jest ustalenie tła sceny na łąkę z pięknym dużym słoneczkiem. Spokojnie... Pewne czynności będą przypominać Ci znany edytor grafiki Paint. Jak zmienić tło? Wykonaj kolejne czynności:

- Kliknij opcje *Namaluj nowe tło* / Zobaczysz *rysunek1*.
- Użyj narzędzi: wypełnienie kolorem, elipsa oraz linia.
- Wykonaj obrazek podobny do prezentowanego obok.
- Poeksperymentuj. Nie bój się modyfikacji. Może jakieś kwiatki lub chmurki?

## ZAPISYWANIE PROJEKTU NA DYSK KOMPUTERA

#### Zadanie 3

- Zmień nazwę projektu ma Tlo sceny (rys. obok)
- Zapisz stworzony projekt. Wybierz z menu programu polecenia Plik ⇒ Pobierz na swój komputer.
- O Wybierz na komputerze Moje dokumenty ⇒ Klasa 4 ⇒ Programowanie ⇒ Duszek i zapisz projekt, nadając mu nazwę Zad\_3

#### NARZĘDZIA MODYFIKACJI DUSZKA

#### Zadanie 4

W zadaniu jest polecenie utworzenia 4 maszerujących kotków: Mamy, Taty i Dzieci. Doświadczenie mówi, że Mama i tata będą wyżsi, a dzieci niższe. Aby wstawić nowe duszki i je modyfikować Usuń skorzystamy z narzędzi modyfikacji duszka.

- Z narzędzi modyfikacji duszka wybierz **Duplikuj** i kliknij nim na duszka.
- Powtórz tę operację jeszcze 2 razy, by ich liczba wynosiła 4
- Dopasuj wysokość duszków narzędziami **Zmniejsz** lub **Zwiększ**. Aby to zrobić wybierz narzędzie i kliknij na duszka. Tyle razy ile trzeba ;-D
- Przesuń duszki do lewej krawędzi sceny tak by uzyskać końcowy efekt jak na obrazku obok

## Zadanie 5

Każdy szanujący się informatyk często zapisuje swoje prace. Zapisz ją na swoim dysku. Tym razem nadaj projektowi nazwę Modyfikacja duszka.

- O Wybierz z menu programu polecenia Plik ⇒ Pobierz na swój komputer.
- O Zapis wykonaj do: Moje dokumenty ⇒ Klasa 4 ⇒ Programowanie ⇒ Duszek
- Nadając plikowi nazwę Zad\_5

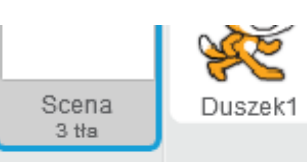

Nowe tło:

Wczytaj Tło z kamery Wczytaj Tło z pliku (z dysku) Namaluj nowe Tło (własne) Wybierz Tło z biblioteki (gotowe)

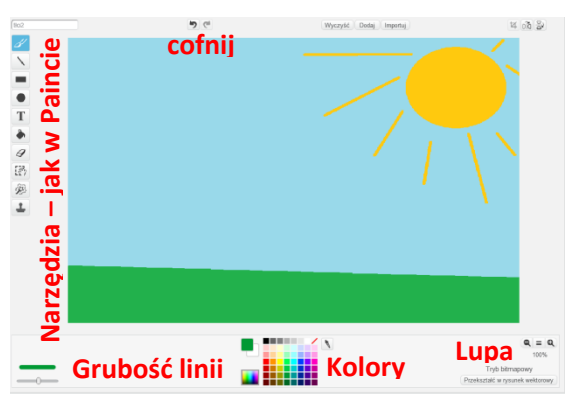

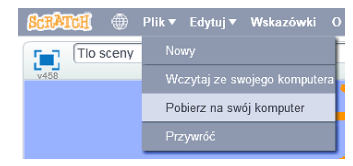

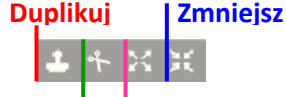

Zwieksz

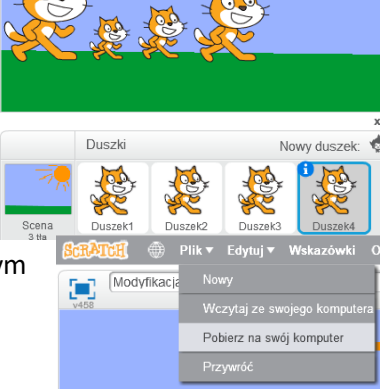

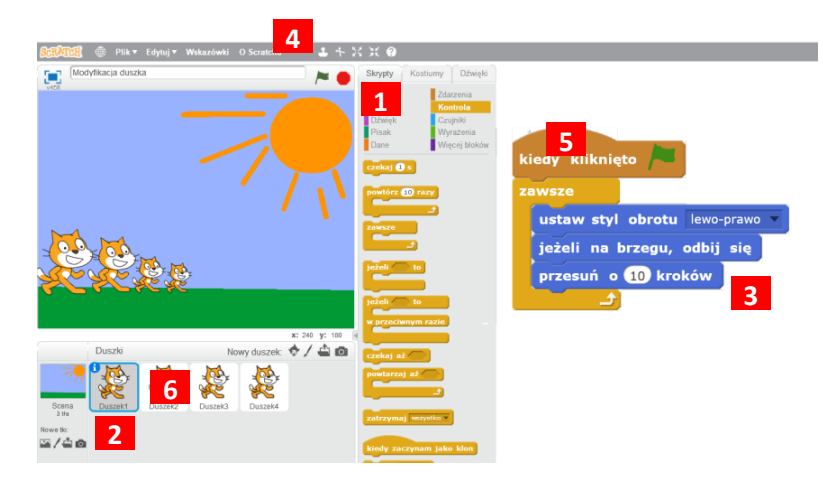

## TWORZENIE SKRYPTÓW RUCHU POSTACI

### Zadanie 6

Ostatnim etapem jest utworzenie skryptów ruchu duszków. Mają się one poruszać, odbijać od brzegów i maszerować w przeciwną stronę. Wszystkie robią to samo więc:

- Wybierz zakładkę skrypty [1]
- Wybierz Duszka 1 [2]
- Wykonaj skrypt [3]:
- Klocki potrzebne do wykonania zadania znajdziesz w grupach poleceń: Zdarzenia Ruch oraz Kontrola

## DUPLIKOWANIE (KOPIOWANIE) SKRYPTU DO INNEGO DUSZKA

### Zadanie 7

Po co się męczyć? Jeśli wszystkie duszki robią to samo i maję ten sam kod, można skopiować go i wkleić do reszty duszków. Wybierz narzędzie Duplikuj [4]

przez mcichosz (nieudostępniony)

- LPM Kliknij na klocek: Kiedy kliknięto [5] zaznaczysz wtedy cały krypt
- Trzymając cały czas wciśnięty LPM przeciągnij skrypt i upuść w Duszku 2 [6]
- Powtórz czynność dla duszków 3 i 4

## Zadanie 8

Uruchom projekt i sprawdź jego działanie.

- Uruchom skrypt przyciskiem START A, aby sprawdzić jego działanie
- 💿 🛛 Aby zatrzymać działanie programu, kliknij 🛑
- Zmień nazwę projektu na Odbijanie i Zapisz go w katalogu Duszek pod tą samą nazwą

## **KONIEC PROJEKTU!**

#### Zadanie 9\*\*\*\*\*\*\*\*\*\*\*\*\*\*\*\*

- 1. Zmień tło oraz duszka według własnego pomysłu, możesz na przykład zaprezentować ulubioną dyscyplinę sportową. Nie bój się eksperymentować!
- 2. Przygotuj, a następnie uruchom projekt pokazany na rysunku obok. Zanim jednak to zrobisz, przeanalizuj jego treść, a następnie spróbuj odpowiedzieć, jaki będzie ruch duszka.

## Praca domowa (wykonaj notatkę)

- 1. Narysuj w zeszycie i nazwij przyciski modyfikacji duszka
- 2. Wybierz jeden z narysowanych przycisków i opisz jak działa
- 3. Zastanów się jak działa umieszczony obok kod. Wykonaj go w programie Scratch. Narysuj w zeszycie efekt jego wykonania. Czy efekt wykonany w programie, był podobny do tego co myślałeś podczas jego analizy?

#### Zadanie na 6

W edytorze grafiki Paint narysuj tło do nowego projektu o tematyce morskiej. Zapisz je na dysku swojego komputera np. na Pulpicie. Uruchom program

Scratch i wczytaj wykonany wcześniej obrazek jako tło nowego projektu. Zmień nazwę projektu na *morze*. Zmień duszka na inny pasujący do projektu. Podczas tworzenia duszków korzystaj z przycisków *Duplikuj, Zmniejsz duszka* lub *Zwiększ duszka*. Następnie wykonaj skrypty (min. 2 dla duszka) wprawiające duszka w ruch. Zapisz projekt pod nazwą *morze* w przygotowanym katalogu. Dodaj jako załącznik i wyślij do nauczyciela. Nie bój się eksperymentować. [*proszę o wysłanie nie później niż do godz. 20:00 w dzień poprzedzający następne zajęcia*]

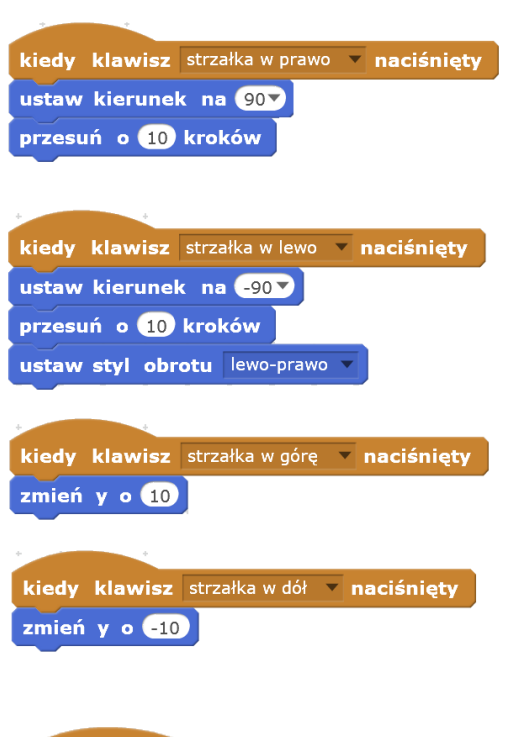

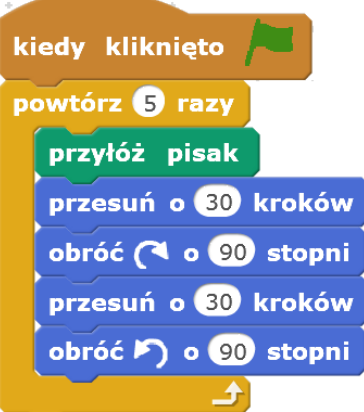